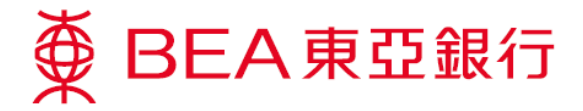

## 電子支票服務示範

## 申請使用電子支票服務的電子證書

1. 選擇「賬戶」內之「電子支票」。

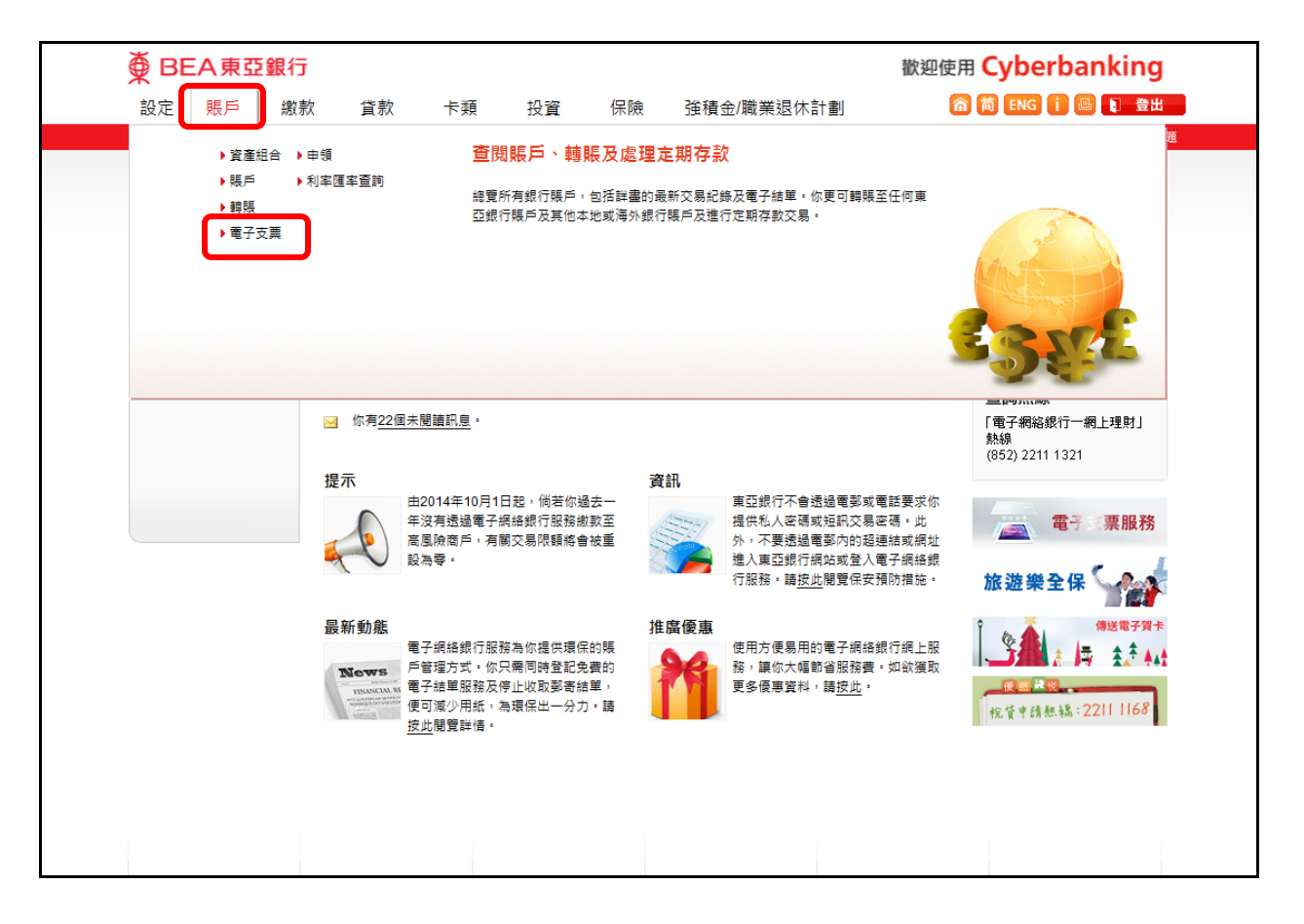

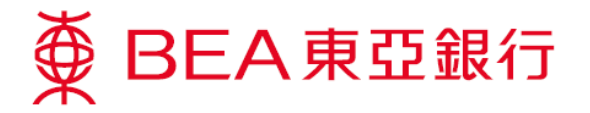

## 2. 請按空格確定你已閱讀並同意有關規則及規例。

| ● BEA東亞銀行             | Ŧ                                                                                                    |                                          |                      |                                         | 歡迎使用                  | Cyberbanking      |   |  |
|-----------------------|----------------------------------------------------------------------------------------------------|------------------------------------------|----------------------|-----------------------------------------|-----------------------|-------------------|---|--|
| 設定 賬戶 繳               | 款 貸款                                                                                                    | 卡類 投資                                    | 保險                   | 強積金/職業退休計劃                              | 6                     | 简 ENG i 🕘 🕽 登出    |   |  |
| 你在此 - 賬戶 - 電子支票 - 申請電 | <b>ē</b> 子證書                                                                                                    |                                          |                      |                                         |                       | 国 版面主             | 題 |  |
| □ 資產組合                | 申請使用電子                                                                                                    | 支票服務之電子                                  | 證書                   |                                         |                       | 🖉 快速連結            |   |  |
| □ 賬戶                  | ▶ 1. 輸入 > 2. 1                                                                                                  | a認 ≥ 3. 完成                               |                      |                                         |                       | ▶轉賬               |   |  |
| □ 轉賬                  |                                                                                                    |                                          |                      |                                         |                       | ▶ 賬單              |   |  |
| ☑ 電子支票                | 申請人詳情:                                                                                                    |                                          |                      |                                         |                       | ▶ 股票買賣            |   |  |
| 存入                    | 名稿: CH                                                                                                    | IAN TAI MAN                              |                      |                                         |                       | ▶ 鄄相 (21)         |   |  |
| 存入查詢                  | 證件號碼: A'                                                                                                    | *344                                     |                      |                                         |                       | 啟動流動理財            |   |  |
| 申請電子證書▶               | 聲明                                                                                                    |                                          |                      |                                         |                       | 贏取12吋金色超薄<br>手提電腦 |   |  |
| □ 申領                  |                                                                                                    | φö                                       | 词银行有限公司("2           | 本行")                                    | ^                     |                   |   |  |
| 12 利率匯率查詢             |                                                                                                    | 有關電                                      | 子支票服務之規              | 則及規例                                    |                       |                   |   |  |
|                       | 1. 適用性及定                                                                                                    |                                          |                      |                                         |                       |                   |   |  |
|                       | (a) 此等規                                                                                                    | 則及規例適用於本行有關                              | 間電子支票的服務             | • 此等規則及規例補充並構成閣下與2                      | 本行之                   | 1 200 C           |   |  |
|                       | 間的現一般服                                                                                                    | 有協議的一部份。閣卜與<br>務的條文,凡內容相關的               | 具本行之間的現有<br>5日不與此等規則 | 協議的條款中適用於實物支票或適用が<br> 及規例條文不一致的,將繼續適用於1 | <sup>於本行</sup><br>電子支 | 立即行動!             |   |  |
|                       | 票及本<br>有協議                                                                                                    | 行的電子支票服務。就電<br>的條文出現不一致,均以               | 電子支票服務而言<br>以此等規則及規例 | 「,若此等規則及規例跟閣下與本行之間<br> 為進。              | 間的現 🗸                 |                   |   |  |
|                       | 林安山 利何 。                                                                                                    |                                          |                      |                                         |                       | 立即體驗!             |   |  |
|                       | 讀 <u>按此</u> 列印。                                                                                                 |                                          |                      |                                         |                       |                   |   |  |
|                       | □ 本人已閣議並同意受東亞銀行有限公司之電子支票服務的規則及規例及電子核證服務有限公司之登記人條<br>數及網則與核證作業連則(可透過電子核證服務有限公司之編址http://www.dg-sign.com 查閱) 之約束。 |                                          |                      |                                         |                       |                   |   |  |
|                       | □ 本人經東亞銀行                                                                                                    | 亍有限公司(「銀行」)向፣                            | 電子核證服務有限             | <b>艮公司提交電子支票服務的電子證書申</b>                | 請及授權銀行:               |                   |   |  |
|                       | <ul> <li>A. 作為本人之<br/>交電子證書<br/>(如電子核調)</li> </ul>                                                              | 授權代表處理關於電子<br>之申請。本人明白本人#<br>離務有限公司接受及批  |                      |                                         |                       |                   |   |  |
|                       | B. 作為代表本<br>人及公用密<br>有關本人之                                                                                      | 人之授權保管人產生一調<br>碼匙。本人亦確認銀行<br>資訊予此三者作上述之目 |                      |                                         |                       |                   |   |  |
|                       | C.本人同意由電子核證服務有限公司簽發的電子證書可以是個人(銀行)ID-Cert類別十或機構ID-Cert類別十<br>一。本人亦同意有關如下事項:                                      |                                          |                      |                                         |                       |                   |   |  |
|                       | (a) 遵守<br>約束                                                                                                    | 電子核證服務有限公司不                              | 「時放於網站 (http         | o://www.dg-sign.com) 之登記人條數及            | 日相則及受其                |                   |   |  |
|                       | <b>(b) 遘從</b><br>限公                                                                                             | 例於電子核證服務有限公<br>司不時發放之通知及指示               | 公司的核證作業準<br>₹•       | 則之適用程序及現行做法,及遵守電子                       | 子核證服務有                |                   |   |  |
|                       | <ul> <li>(c) 電子</li> <li>任何</li> </ul>                                                                          | 核證服務有限公司www.(<br>之私人資料。                  | dg-sign.com的利        | 」隱政策聲明將會應用於電子核證服務                       | 有限公司擁有                |                   |   |  |
|                       | 取消                                                                                                    |                                          |                      |                                         | 即時申請                  |                   |   |  |

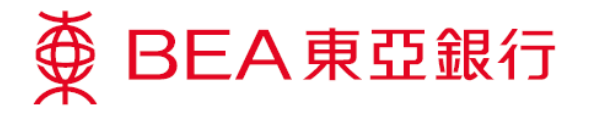

 包含短訊交易密碼的短訊及短訊通知將會傳送到你所啓用的流動電話號碼。請於核對此 頁的資料後,輸入短訊交易密碼。

| ∯ BEA東亞銀             | <b># Cyberbanking</b>                                                                                                    |                  |                        |                       |                              |                  |                       |  |  |
|----------------------|----------------------------------------------------------------------------------------------------|------------------|------------------------|-----------------------|------------------------------|------------------|-----------------------|--|--|
| 設定販戶                 | 啟款 貸款                                                                                                    | 卡類               | 投資                     | 保險                    | 強積金/職業退休計                    |                  | 新简ENG i 🗏 🕽 登出        |  |  |
| 你在此 - 賬戶 - 電子支票 - 申請 | 目 版面主題                                                                                                    |                  |                        |                       |                              |                  |                       |  |  |
| ▶ 資產組合               | 申請使用電子支票服務之電子證書                                                                                                    |                  |                        |                       |                              |                  |                       |  |  |
| □ 賬戶                 | → 1. 軸入 → 2. 積                                                                                                    | <b>112</b> → 3.9 | ) 時版<br>) 賬單<br>)      |                       |                              |                  |                       |  |  |
| ▶ 轉賬                 | 韩核对你以下中韩乃却                                                                                                    | <b>奔「確認</b> 」。   |                        |                       |                              |                  |                       |  |  |
| ■ 電子支票               |                                                                                                    | × -==03 -        | ▶ 武策 (21)              |                       |                              |                  |                       |  |  |
| 存入                   | 申請人詳情:                                                                                                    |                  |                        |                       |                              |                  | ▶ 到04日(21)            |  |  |
| 存入查詢                 | 名稿:                                                                                                    |                  | CHAN T                 | AIMAN                 |                              |                  | 啟動流動理財                |  |  |
| 申請電子證書 >             | 證件號碼:                                                                                                    | _                | A**344                 |                       |                              |                  | 贏取12吋金色超薄<br>手提電影響    |  |  |
| D 申領                 | 電子網路跟行服務賬別                                                                                                    | ₽:               | 015-<br>(電子鋼           | -857(<br>絡銀行服務賬戶      | 電子調踏銀行服務)<br>6號碼的最後五位數字將會成為短 | 記記的驗証碼。)         | 于旋电脑                  |  |  |
|                      | 每进12公務中1,NSA 20,20年八型訊父易電電元原成父易。<br>包含短訊交易電碼的短訊及短訊通知將會傳送到你所會用的流動電話號碼。請確保你已登記正確的流動電話號碼及<br>關管你的流動電話或電子手賬,以接收有關短訊。<br>請核對清楚短訊中顯示的交易詳悟:包括交易種類(例如:轉賬、電匯、繳款和範本)、驗證訊息、交易金額及存<br>入賬戶/賬單號碼虛後5位數字與上述交易內容相符後,始輸入瓷碼。 |                  |                        |                       |                              |                  | 2007<br>2007<br>立即行動! |  |  |
|                      | 國家編號/流動電話號<br>直亞維行驗證訊白:<br>短訊交易密碼:                                                                                                    | 碼 #:             |                        | (852)6 ****<br>TESTIN | 3                            |                  | 24 全新方式 收發自如          |  |  |
|                      | 取消<br><sup>#</sup> 即使你已啟動香港流<br>會被轉送至其他電話野                                                                                                    | 動電話服務商<br>號碼。    | i提供的「 <mark>短</mark> 訐 | 凡轉駁服務」,               | 本行所發出載有「短訊交易@                | 確認<br>密碼」的流動短訊亦不 |                       |  |  |
|                      |                                                                                                    |                  |                        |                       |                              |                  |                       |  |  |

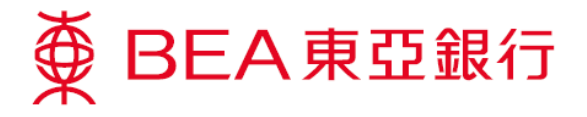

4. 電子證書申請完成。

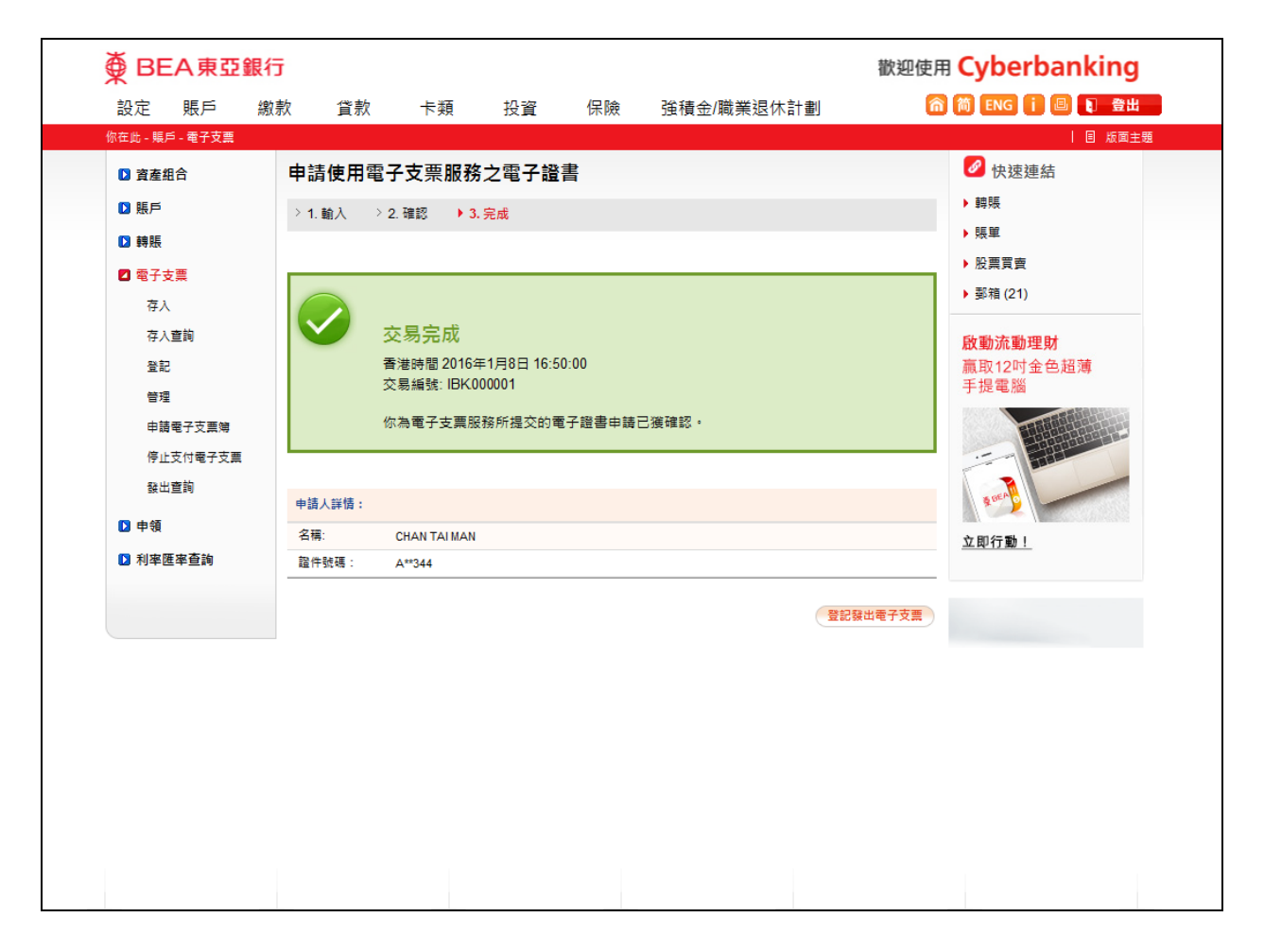

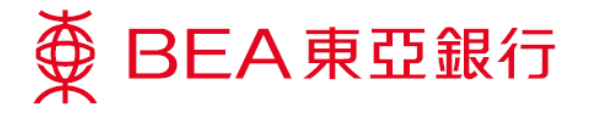

 如欲發出電子支票,請確定「轉賬至未預先登記的香港東亞銀行賬戶」的限額大於零。 如須調高限額,請親臨東亞銀行任何分行辦理。

你可選擇「設定」內之「交易限額」,查閱交易限額。

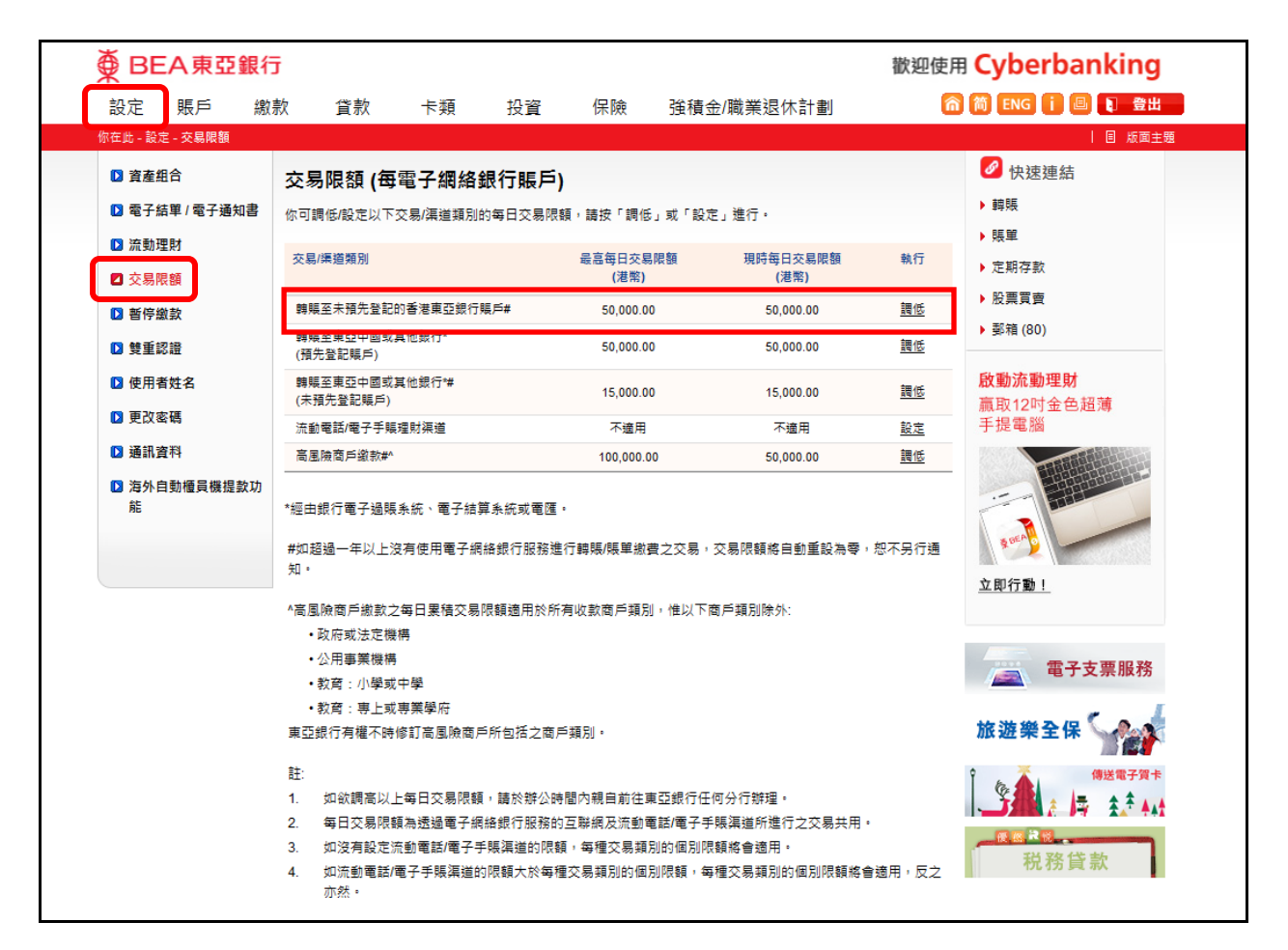